# FedLine Web<sup>®</sup> Certificate Contingency Procedures

Version 3.1

## Contents

| FedLine Web <sup>®</sup> Certificate Contingency Procedures                  | 2    |
|------------------------------------------------------------------------------|------|
| Certificate Export Procedures                                                | 2    |
| Certificate Import Procedures                                                | 7    |
| Installing the Federal Reserve Banks Certificate Authority (CA) Certificates | . 13 |
| FRB Services Root CA Certificate                                             | . 13 |
| FRB Services Issuing CA Certificate                                          | . 16 |

"FedLine" and "FedLine Web" are service marks of the Federal Reserve Banks. A list of marks related to financial services products that are offered by the Federal Reserve Banks is available at www.FRBservices.org.

"Windows" is a registered trademark of Microsoft Corporation.

# **FedLine Web® Certificate Contingency Procedures**

This guide provides step-by-step information to help you export a FedLine Web<sup>®</sup> certificate for your browser for contingency purposes. We recommend that you create a copy of your FedLine Web certificate in the event your stored certificate is corrupted or deleted.

Your screen images and language may vary slightly from the images in this guide depending on the version of Windows you are using. Review the <u>FedLine Web Hardware and Software Requirements page</u> on FRBservices.org for a list of supported platforms.

If you need browser assistance, please contact the Customer Contact Center at (888)333-7010.

## **Certificate Export Procedures**

1. In the Windows search bar, search for and select **Internet Options.** The **Internet Properties** window will open. Select the **Content** tab, then click **Certificates**.

| 😢 Internet Properties                                                                                                    | ?                 | Х   |
|----------------------------------------------------------------------------------------------------|-------------------|-----|
| General Security Privacy Content Connections Programs                                                                         | Advanced          |     |
| Certificates Use certificates for encrypted connections and id                                                                | entification.     |     |
| Clear SSL state Certificates P                                                                                                | Publishers        |     |
| AutoComplete                                                                                                    |                   |     |
| AutoComplete stores previous entries<br>on webpages and suggests matches for<br>you.                                          | Settings          |     |
| Feeds and Web Slices                                                                                                    |                   |     |
| Feeds and Web Slices provide updated<br>content from websites that can be read<br>in Internet Explorer and other<br>programs. | Setti <u>ng</u> s |     |
| OK Cancel                                                                                                    | Ap                | pły |

2. Highlight the certificate you want to export and click **Export**.

| Castification |                                                                            |                              |            |                            | ~      |
|---------------|----------------------------------------------------------------------------|------------------------------|------------|----------------------------|--------|
| Certificates  |                                                                            |                              |            |                            | ^      |
| Intended purp | pose: </td <td>All&gt;</td> <td></td> <td></td> <td><math>\sim</math></td> | All>                         |            |                            | $\sim$ |
| Personal (    | Other People                                                               | Intermediate Certification A | uthorities | Trusted Root Certification | • •    |
| Issued To     | D                                                                          | Issued By                    | Expiratio. | . Friendly Name            |        |
| 🔄 TestO       | ert X                                                                      | FRB Services Issuing         | 12/2/2022  | 2 ou=                      |        |
| Import        | Export                                                                     | Remove                       |            | Advan                      | ced    |
| Certificate i | intended purp                                                              | oses                         |            |                            |        |
| Client Authe  | entication, Se                                                             | cure Email, Any Purpose      |            | View                       |        |
|               |                                                                            |                              |            | Clos                       | e      |

3. This opens the Certificate Export Wizard. Click Next.

| <ul> <li>Ertificate Export Wizard</li> </ul>                                                                                                    | × |
|----------------------------------------------------------------------------------------------------|---|
| Welcome to the Certificate Export Wizard                                                                                                    |   |
| This wizard helps you copy certificates, certificate trust lists and certificate revocation<br>lists from a certificate store to your disk.                                                                                                    |   |
| A certificate, which is issued by a certification authority, is a confirmation of your identity<br>and contains information used to protect data or to establish secure network<br>connections. A certificate store is the system area where certificates are kept. |   |
| To continue, dick Next.                                                                                                    |   |
|                                                                                                    |   |
|                                                                                                    |   |
|                                                                                                    | _ |
| Next Cancel                                                                                                    |   |

4. Ensure that Yes, export the private key is selected and click Next.

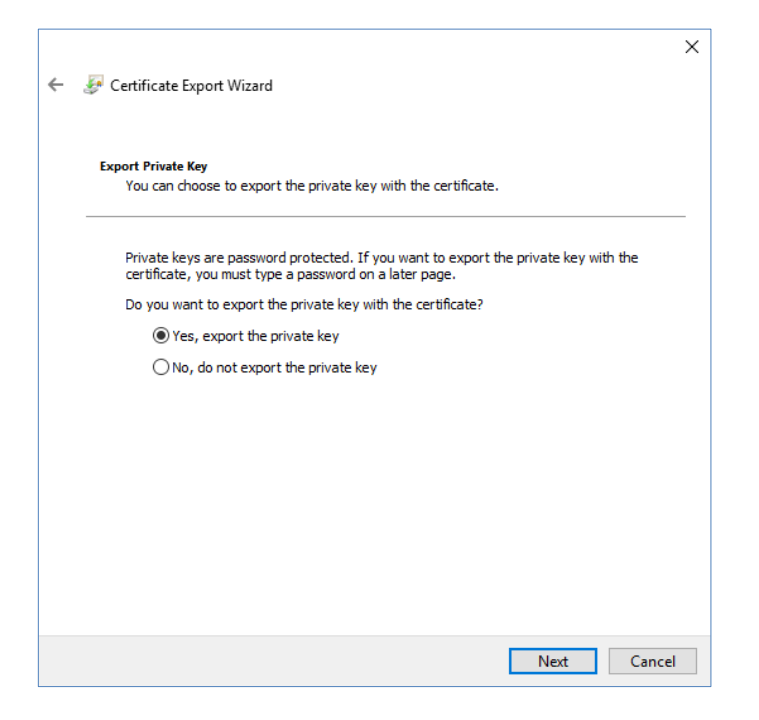

5. Select the settings indicated below if available and click **Next. Note:** your options may differ from those shown below depending on your operating system.

| ÷ | Certificate Export Wizard                                                                                                    | × |
|---|----------------------------------------------------------------------------------------------------|---|
|   | Export File Format<br>Certificates can be exported in a variety of file formats.                                                                                | _ |
|   | Select the format you want to use:                                                                                                    |   |
|   | O DER encoded binary X.509 (.CER)                                                                                                    |   |
|   | Base-64 encoded X.509 (.CER)                                                                                                    |   |
|   | <ul> <li>Cryptographic Message Syntax Standard - PKCS #7 Certificates (.P7B)</li> <li>Include all certificates in the certification path if possible</li> </ul> |   |
|   | Personal Information Exchange - PKCS #12 (.PFX) Include all certificates in the certification path if possible                                                  |   |
|   | Delete the private key if the export is successful                                                                                                    |   |
|   | Export all extended properties                                                                                                    |   |
|   | Enable certificate privacy                                                                                                    |   |
|   | O Microsoft Serialized Certificate Store (.SST)                                                                                                    |   |
|   |                                                                                                    |   |
|   | Next Cance                                                                                                    | I |

6. Enter a strong certificate password as explained in the <u>Federal Reserve Banks' Password Practice</u> <u>Statement</u> and ensure that **TripleDES-SHA1** is selected in the Encryption field. Click **Next**.

|     |                                                                     | >                                       |
|-----|---------------------------------------------------------------------|-----------------------------------------|
| - 🦻 | Certificate Export Wizard                                           |                                         |
|     |                                                                     |                                         |
|     | Security                                                            |                                         |
|     | To maintain security, you must protect the pri<br>using a password. | ivate key to a security principal or by |
|     | Group or user names (recommended)                                   |                                         |
|     |                                                                     | Add                                     |
|     |                                                                     | Add                                     |
|     |                                                                     | Remove                                  |
|     |                                                                     |                                         |
|     |                                                                     |                                         |
|     |                                                                     |                                         |
|     | Password:                                                           |                                         |
|     | •••••                                                               |                                         |
|     | Confirm password:                                                   |                                         |
|     | •••••                                                               |                                         |
|     | Encryption: TripleDES-SHA1 $\vee$                                   |                                         |
|     |                                                                     |                                         |
|     |                                                                     |                                         |
|     |                                                                     | Next Cancel                             |

7. Specify the destination of the file. Click Next.

|   |                                                 | × |
|---|-------------------------------------------------|---|
| ← | 🐉 Certificate Export Wizard                     |   |
|   |                                                 |   |
|   | File to Export                                  |   |
|   | Specify the name of the file you want to export |   |
|   | <b>File anno</b>                                |   |
|   | C:\FedLine_User\Certificate_Backup.pfx Browse   |   |
|   |                                                 |   |
|   |                                                 |   |
|   |                                                 |   |
|   |                                                 |   |
|   |                                                 |   |
|   |                                                 |   |
|   |                                                 |   |
|   |                                                 |   |
|   |                                                 |   |
|   |                                                 | _ |
|   | Next Cancel                                     |   |

8. Click Finish.

| ÷ | s. | Certificate Export Wizard                          |                                       | ×  |
|---|----|----------------------------------------------------|---------------------------------------|----|
|   |    | Completing the Certificate Exp                     | port Wizard                           |    |
|   |    | You have successfully completed the Certificate    | Export wizard.                        |    |
|   |    | You have specified the following settings:         |                                       |    |
|   |    | File Name                                          | C:\FedLine_User\Certificate_Backup.p  |    |
|   |    | Export Keys                                        | Yes                                   |    |
|   |    | Include all certificates in the certification path | Yes                                   |    |
|   |    | File Format                                        | Personal Information Exchange (*.pfx; |    |
|   |    | ٢                                                  | >                                     |    |
|   |    |                                                    |                                       |    |
|   |    |                                                    |                                       |    |
|   |    |                                                    |                                       |    |
|   |    |                                                    | Finish Cance                          | el |

9. You will be prompted to enter your certificate password. Enter your password and click OK.

| Exporting you | ur private exchange key                | ×                              |  |
|---------------|----------------------------------------|--------------------------------|--|
|               | An application is requestin            | ng access to a Protected item. |  |
|               | Password for:<br>CryptoAPI Private Key | Remember password              |  |
|               | ОК                                     | Cancel Details                 |  |

10. Ensure that you receive the following message. This completes the certificate export. Click OK.

| Certificate Exp | oort Wizard    | Х |
|-----------------|----------------|---|
| The export w    | as successful. |   |
|                 | ОК             |   |

If you no longer require the certificate on the PC after it has been exported, please make sure to delete the certificate.

### **Certificate Import Procedures**

1. In the Windows search bar, search for and select **Internet Options.** The **Internet Properties** window will open. Select the **Content** tab, then click **Certificates**.

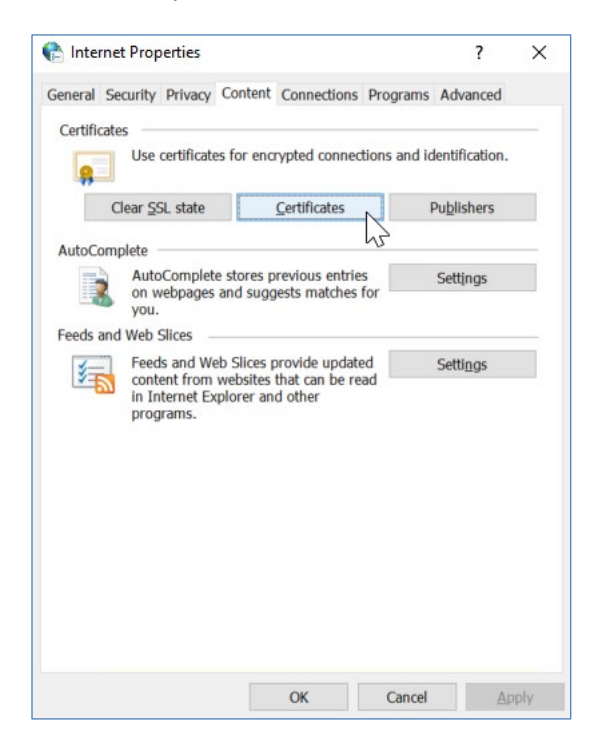

2. Click Import.

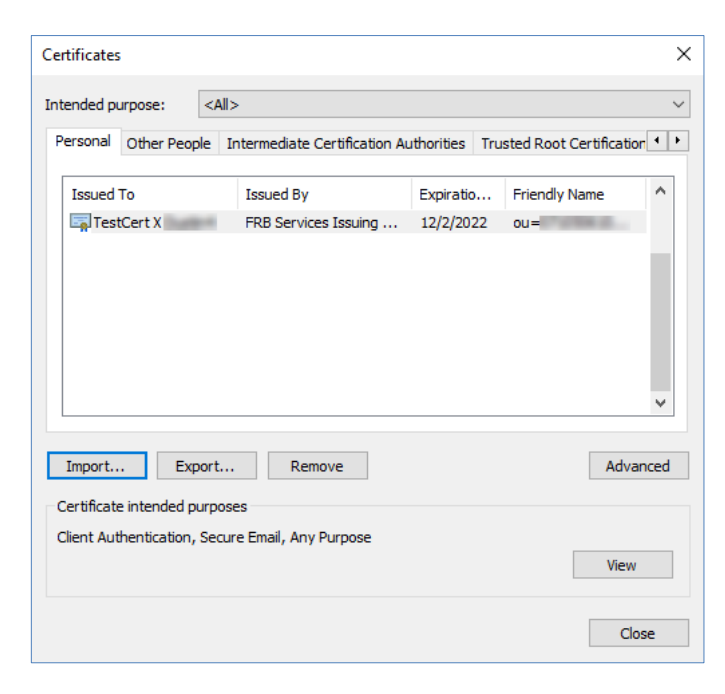

3. This opens the Certificate Import Wizard. Click Next.

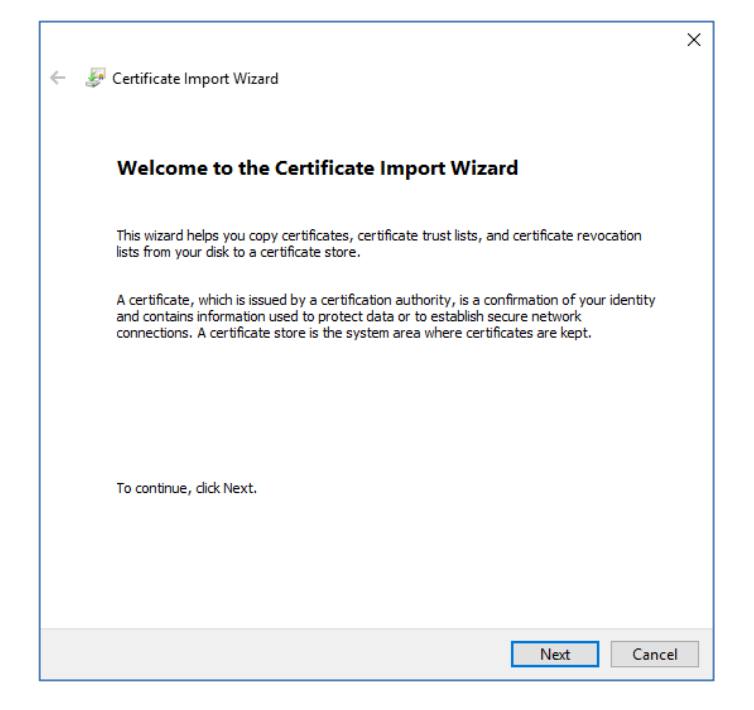

4. Browse to the certificate file that you would like to Import. Click Next.

| ᡒ Certificate Import Wizard                                                                                                    | ×                                                                                                    |
|----------------------------------------------------------------------------------------------------|----------------------------------------------------------------------------------------------------|
| File to Import<br>Specify the file you want to import.                                                                                     |                                                                                                    |
| File name:<br>C:\FedLine_User\Certificate_Backup.pfx Browse                                                                                |                                                                                                    |
| Note: More than one certificate can be stored in a single file in the following formats: Personal Information Exchance- PKCS #12 (.PFXP12) |                                                                                                    |
| Cryptographic Message Syntax Standard-PKCS #7 Certificates (.P7B)                                                                          |                                                                                                    |
|                                                                                                    |                                                                                                    |
|                                                                                                    |                                                                                                    |
|                                                                                                    |                                                                                                    |
| Next Cance                                                                                                    |                                                                                                    |
|                                                                                                    | File to Import<br>Specify the file you want to import.          File name:       C:\FedLine_User\Certificate_Backup.pfx       Browse         C:\FedLine_User\Certificate can be stored in a single file in the following formats:<br>Personal Information Exchange-PKCS #12 (.PFX,.P12)       Cryptographic Message Syntax Standard- PKCS #7 Certificates (.P7B)         Microsoft Serialized Certificate Store (.SST)       Microsoft Serialized Certificate Store (.SST) |

5. Enter the password for the private key and ensure that the import options indicated below are selected. Click **Next**.

| ÷ | ᡒ Certificate Import Wizard                                                                                                    | X |
|---|----------------------------------------------------------------------------------------------------|---|
|   | Private key protection<br>To maintain security, the private key was protected with a password.                                                                                                    |   |
|   | Type the password for the private key.                                                                                                    |   |
|   | Password:                                                                                                    |   |
|   | Import options:<br>Enable strong private key protection. You will be prompted every time the<br>private key is used by an application if you enable this option.<br>Mark this key as exportable. This will allow you to back up or transport your<br>keys at a later time.<br>Include all extended properties. |   |
|   | Next Canc                                                                                                    | 2 |

6. Select Place all certificates in the following store. The Certificate store Personal will be selected automatically. Click Next.

|                                                                                                    | ×  |
|----------------------------------------------------------------------------------------------------|----|
| <br>F Certificate Import Wizard                                                                                  |    |
|                                                                                                    |    |
| Certificate Store                                                                                                |    |
| Certificate stores are system areas where certificates are kept.                                                 |    |
| Windows can automatically select a certificate store, or you can specify a location for the certificate.         |    |
| $\textcircled{\ensuremath{\bullet}}$ Automatically select the certificate store based on the type of certificate |    |
| O Place all certificates in the following store                                                                  |    |
| Certificate store:                                                                                               |    |
| Browse                                                                                                    |    |
|                                                                                                    |    |
|                                                                                                    |    |
|                                                                                                    |    |
|                                                                                                    |    |
|                                                                                                    |    |
|                                                                                                    |    |
| Net                                                                                                    | al |
| Next Canc                                                                                                    | CI |

7. Click Finish.

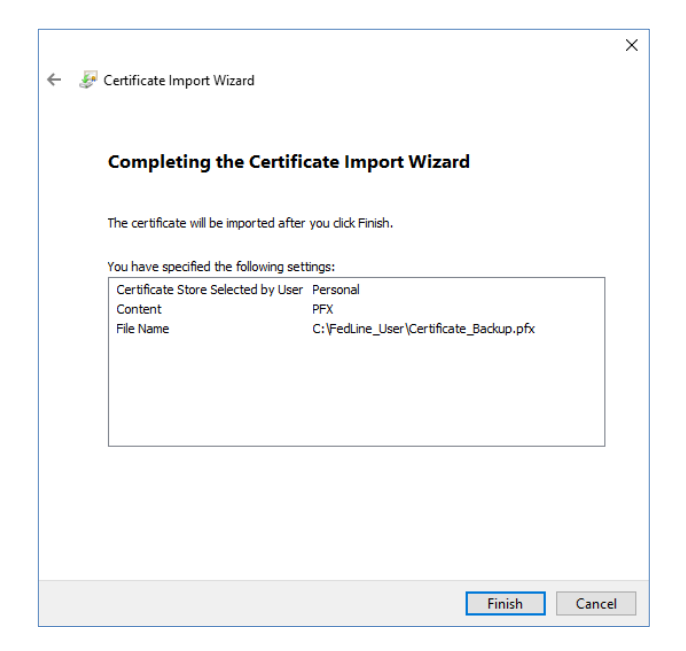

8. Once Finish is selected, you will see the following screen. Click Set Security Level.

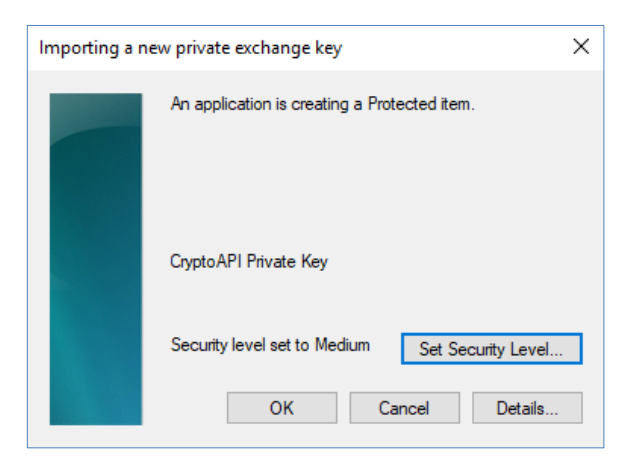

9. Select High. Click Next.

| Choose a Security Level |                                                                                                    | × |
|-------------------------|----------------------------------------------------------------------------------------------------|---|
|                         | Choose a security level appropriate for this item.                                                                                                    |   |
|                         | <ul> <li>High<br/>Request my permission with a password when this<br/>item is to be used.</li> <li>Medium<br/>Request my permission when this item is to be used</li> </ul> |   |
|                         | < Back Next > Cancel                                                                                                    |   |

**10.** Specify a strong password for the certificate password as explained in the <u>Federal Reserve Banks'</u> <u>Password Practice Statement</u>. Click **Finish**.

| Create a Password |                      | ×                     |
|-------------------|----------------------|-----------------------|
|                   | Create a password to | p protect this item.  |
|                   |                      |                       |
|                   | Create a new passw   | ord for this item.    |
|                   | Password for:        | CryptoAPI Private Key |
|                   | Password:            | •••••                 |
|                   | Confirm:             | •••••                 |
|                   |                      |                       |
|                   | < Back               | Finish Cancel         |

11. Verify that your security level is set to **High**, then click the **OK**.

| Importing a n | new private exchange key                      | × |
|---------------|-----------------------------------------------|---|
|               | An application is creating a Protected item.  |   |
|               | CryptoAPI Private Key                         |   |
|               | Security level set to High Set Security Level |   |
|               | OK Cancel Details                             |   |

12. Ensure that you receive the following message. This completes the certificate import. Click OK.

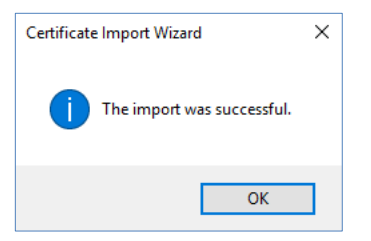

**13.** Verify that your import was completed successfully. In the Windows search bar, search for and select **Internet Options.** The **Internet Properties** window will open. Select the **Content** tab, then click **Certificates**.

| 👌 Internet Pr  | operties                        |                                                                |                   | ?               | × |
|----------------|---------------------------------|----------------------------------------------------------------|-------------------|-----------------|---|
| General Securi | ty Privacy Co                   | ontent Connection                                              | s Programs Ad     | dvanced         |   |
| Certificates   |                                 |                                                                |                   |                 | _ |
| <b>P</b>       | se certificates f               | for encrypted conne                                            | ections and ident | ification.      |   |
| Clear          | SSL state                       | Certificates                                                   | Pub               | lishers         |   |
| AutoComplete   | e                               |                                                                | 43                |                 |   |
| A              | utoComplete s                   | tores previous entri                                           | es Se             | ttings          |   |
| yc             | )U.                             | a suggests matches                                             |                   |                 |   |
| Feeds and We   | b Slices —                      |                                                                |                   |                 |   |
|                | ntent from we<br>Internet Explo | Slices provide upda<br>ebsites that can be r<br>orer and other | ead Se            | tti <u>n</u> gs |   |
| pr             | ograms.                         |                                                                |                   |                 |   |
|                |                                 |                                                                |                   |                 |   |
|                |                                 |                                                                |                   |                 |   |
|                |                                 |                                                                |                   |                 |   |
|                |                                 |                                                                |                   |                 |   |
|                |                                 |                                                                |                   |                 |   |
|                |                                 |                                                                |                   |                 |   |
|                |                                 |                                                                |                   |                 |   |
|                |                                 |                                                                |                   |                 |   |

14. The newly imported certificate should appear in the Certificates section at this time.

| Certificates | 5                             |                  |                           |               |            |                 | ×     |
|--------------|-------------------------------|------------------|---------------------------|---------------|------------|-----------------|-------|
| Intended p   | urpose:                       | <all></all>      |                           |               |            |                 | ~     |
| Personal     | Other Peop                    | ole In           | termediate Certificatio   | n Authorities | Trusted Ro | ot Certificatio | n • • |
| Issued       | То                            |                  | Issued By                 | Expirati      | o Friend   | ly Name         | ^     |
| 🔄 Tes        | tCert X                       | 10               | FRB Services Issuing      | 12/2/20       | 22 ou=     | 1000            |       |
|              |                               |                  |                           |               |            |                 | *     |
| Import.      | Exp                           | port             | Remove                    |               |            | Adva            | nced  |
| Certificat   | e intended p<br>thentication, | urpose<br>Secure | s<br>e Email, Any Purpose |               |            | View            |       |
|              |                               |                  |                           |               |            | Clo             | se    |

## Installing the Federal Reserve Banks Certificate Authority (CA) Certificates

Some users may need to manually install the Federal Reserve Banks CA Certificates. Follow the procedures below to complete this activity on any new computer that will be used to access Federal Reserve Bank Services.

#### **FRB Services Root CA Certificate**

1. Browse to the Certificate Registration Home page at <u>https://registration.federalreserve.org</u> and click the **Certification Authority (CA) Certificates** button.

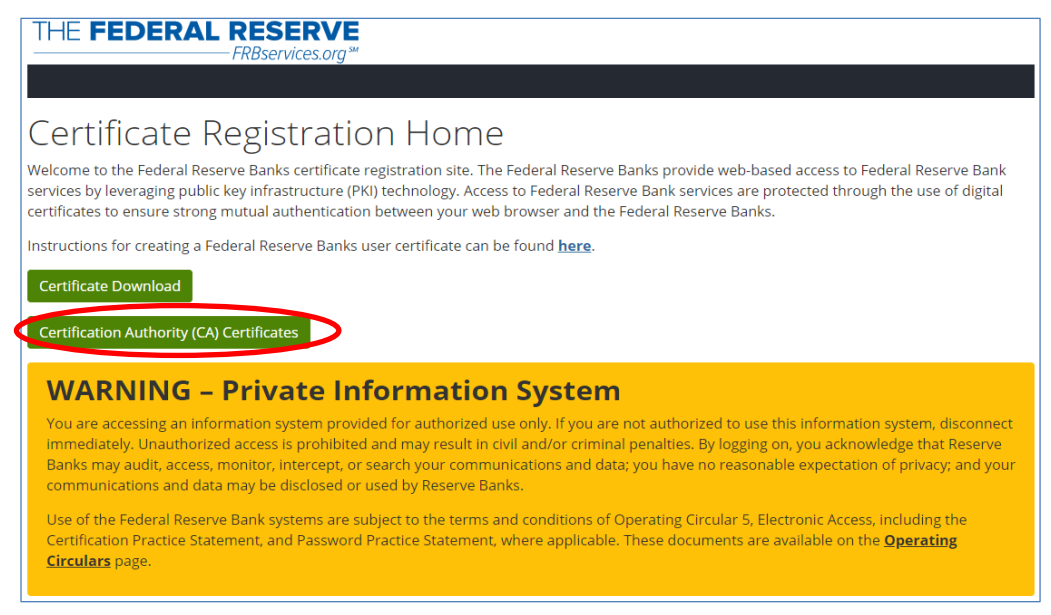

2. Click on FRB Services Root CA Certificate.

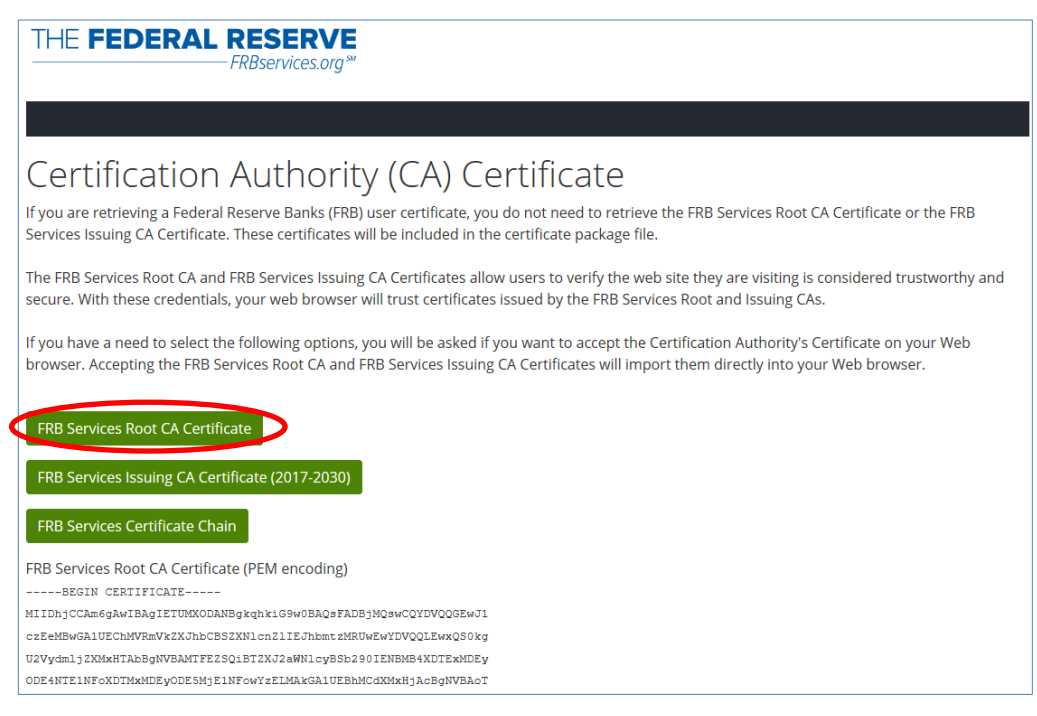

- **3.** The certificate file will be saved to your Downloads directory unless another directory is specified. Open the directory the file was saved to and double-click on the certificate file.
- 4. In the Certificate Information window, click Install Certificate.

| <b>g</b> | Certificate                                                | × |
|----------|------------------------------------------------------------|---|
| Ge       | neral Details Certification Path                           |   |
|          | Certificate Information                                    | - |
|          | This certificate is intended for the following purpose(s): |   |
|          | All issuance policies     All application policies         |   |
|          |                                                            |   |
|          |                                                            |   |
|          |                                                            |   |
|          | Issued to: FRB Services Root CA                            |   |
|          | Issued by: FRB Services Root CA                            |   |
|          | Valid from 1/28/2011 to 1/28/2031                          |   |
|          |                                                            |   |
|          | Install Certificate Issuer Statement                       |   |
|          |                                                            |   |
|          | ОК                                                         |   |

5. The Certificate Import Wizard will be initiated. Click Next.

| ÷ | F Certificate Import Wizard                                                                                                    | × |
|---|----------------------------------------------------------------------------------------------------|---|
|   | Welcome to the Certificate Import Wizard                                                                                                    |   |
|   | This wizard helps you copy certificates, certificate trust lists, and certificate revocation<br>lists from your disk to a certificate store.                                                                                                    |   |
|   | A certificate, which is issued by a certification authority, is a confirmation of your identity<br>and contains information used to protect data or to establish secure network<br>connections. A certificate store is the system area where certificates are kept. |   |
|   | Store Location                                                                                                    |   |
|   | Current User                                                                                                    |   |
|   | O Local Machine                                                                                                    |   |
|   | To continue, click Next.                                                                                                    |   |
|   |                                                                                                    |   |
|   | Next Cancel                                                                                                    |   |

6. Select Place all certificates in the following store and click Browse. Select the Trusted Root Certification Authorities option and click OK. Verify the selection and click Next.

| ÷ | Certificate Import Wizard                                                                                                    | ×   |
|---|----------------------------------------------------------------------------------------------------|-----|
|   | Certificate Store<br>Certificate stores are system areas where certificates are kept.                                                                                             |     |
|   | Windows can automatically select a certificate store, or you can specify a location for<br>the certificate.                                                                       |     |
|   | <ul> <li>Automatically select the certificate store based on the type of certificate</li> <li>Place all certificates in the following store</li> <li>Certificate store</li> </ul> |     |
|   | Trusted Root Certification Authorities Browse                                                                                                    |     |
|   |                                                                                                    |     |
|   |                                                                                                    |     |
|   |                                                                                                    |     |
|   | Next Can                                                                                                    | el: |

7. Click Finish.

| - r |                                                                                                  |     |      |
|-----|--------------------------------------------------------------------------------------------------|-----|------|
|     | ← 😺 Certificate Import Wizard                                                                    |     | ×    |
|     | Completing the Certificate Import Wizard                                                         |     |      |
|     | The certificate will be imported after you click Finish.                                         |     |      |
|     | You have specified the following settings:                                                       |     |      |
|     | Certificate Store Selected by User Trusted Root Certification Authorities<br>Content Certificate |     |      |
|     |                                                                                                  |     |      |
|     |                                                                                                  |     |      |
|     |                                                                                                  |     |      |
|     |                                                                                                  |     |      |
|     |                                                                                                  |     |      |
|     |                                                                                                  |     |      |
|     |                                                                                                  |     |      |
|     |                                                                                                  |     |      |
|     | Finish                                                                                           | Car | ncel |

8. A confirmation prompt will be displayed when the certificate has been installed successfully. Click **OK**.

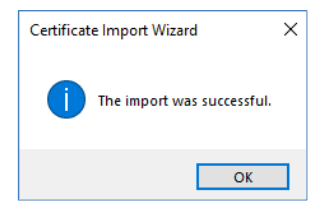

© 2022 Federal Reserve Banks

#### **FRB Services Issuing CA Certificate**

1. Browse to the Certificate Registration Home page at <a href="https://registration.federalreserve.org">https://registration.federalreserve.org</a> and click the Certification Authority Certificate link in the left-hand navigation menu.

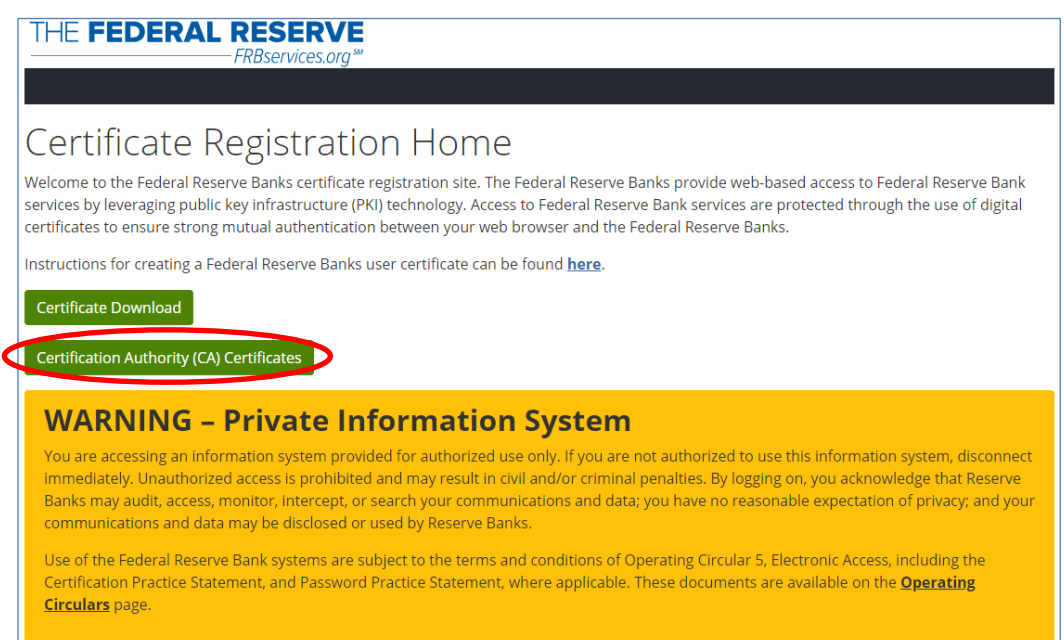

2. Click on FRB Services Issuing CA Certificate (2017-2030).

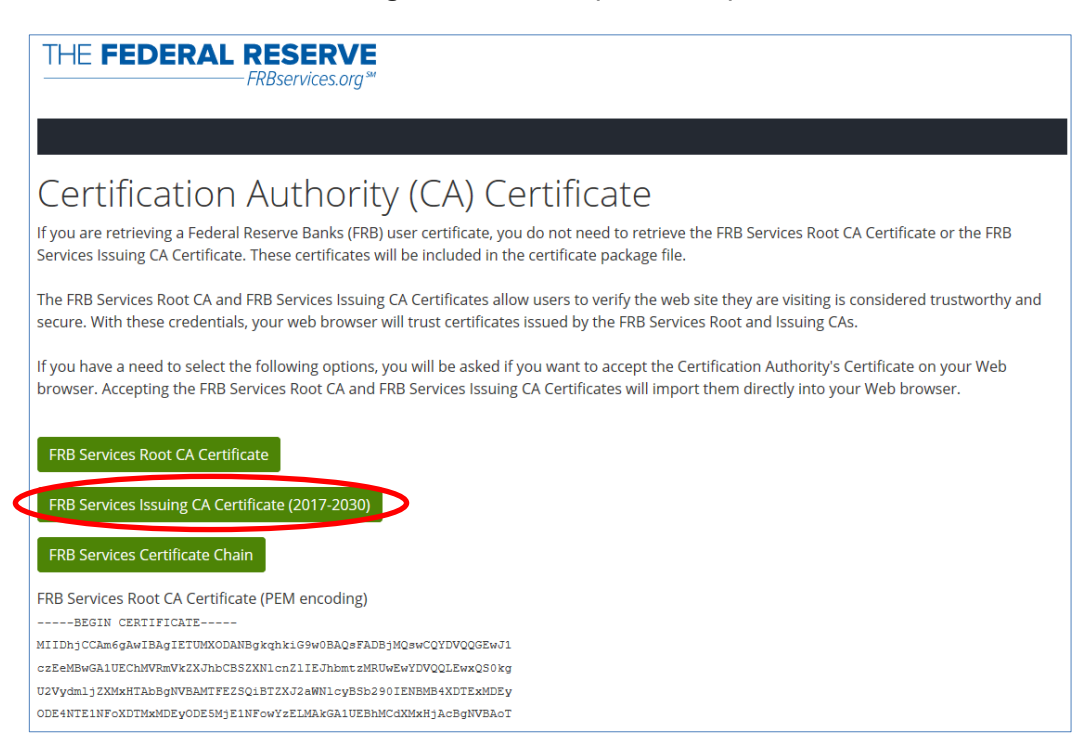

**3.** The certificate file will be saved to your Downloads directory unless another directory is specified. Open the directory the file was saved to and double-click on the certificate file.

4. In the Certificate Information window, click Install Certificate.

| Certificate                                                                               | X |
|-------------------------------------------------------------------------------------------|---|
| General Details Certification Path                                                        |   |
| Certificate Information                                                                   |   |
| This certificate is intended for the following purpose(s):                                | - |
| • 1.3.6.1.4.1.7611.100.1.1<br>• 1.3.6.1.4.1.7611.100.1.2<br>• 1.3.6.1.4.1.7611.100.1.3    |   |
| • 1.3.6.1.4, 1.7611.100.1.4<br>• 1.3.6.1.4, 1.7611.100.1.5<br>• 1.3.6.1.4, 1.7611.100.1.6 |   |
|                                                                                           | - |
| Issued to: FRB Services Issuing CA1                                                       |   |
| Issued by: FRB Services Root CA                                                           |   |
| Valid from 12/9/2017 to 12/9/2030                                                         |   |
|                                                                                           |   |
| Install Certificate Issuer Statement                                                      | : |
|                                                                                           |   |
| OK                                                                                        |   |

5. The Certificate Import Wizard will be initiated. Click Next.

| ÷ | ᡒ Certificate Import Wizard                                                                                                    | × |
|---|----------------------------------------------------------------------------------------------------|---|
|   | Welcome to the Certificate Import Wizard                                                                                                    |   |
|   | This wizard helps you copy certificates, certificate trust lists, and certificate revocation<br>lists from your disk to a certificate store.                                                                                                    |   |
|   | A certificate, which is issued by a certification authority, is a confirmation of your identity<br>and contains information used to protect data or to establish secure network<br>connections. A certificate store is the system area where certificates are kept. |   |
|   | Store Location                                                                                                    |   |
|   | O Local Machine                                                                                                    |   |
|   | To continue, click Next.                                                                                                    |   |
|   |                                                                                                    |   |
|   |                                                                                                    |   |
|   | Next Cancel                                                                                                    |   |

6. Select Place all certificates in the following store and click Browse. Select the Intermediate Certification Authorities option and click OK. Verify the selection and click Next.

| ÷                                                                                                    | 😺 Certificate Import Wizard                                                                              | ×   |  |  |
|----------------------------------------------------------------------------------------------------|----------------------------------------------------------------------------------------------------|-----|--|--|
|                                                                                                    | Certificate Store<br>Certificate stores are system areas where certificates are kept.                    |     |  |  |
|                                                                                                    | Windows can automatically select a certificate store, or you can specify a location for the certificate. |     |  |  |
| Automatically select the certificate store based on the type of certificate     Image of the type of certificates in the following store     Certificate store: |                                                                                                    |     |  |  |
|                                                                                                    | Intermediate Certification Authorities Browse                                                            |     |  |  |
|                                                                                                    |                                                                                                    |     |  |  |
|                                                                                                    |                                                                                                    |     |  |  |
|                                                                                                    |                                                                                                    |     |  |  |
|                                                                                                    | Next Can                                                                                                 | cel |  |  |

7. Click Finish.

| nport Wizard                               |                                                                                                    |                                                                                                    | ×                                                                                                    |
|--------------------------------------------|----------------------------------------------------------------------------------------------------|----------------------------------------------------------------------------------------------------|----------------------------------------------------------------------------------------------------|
| ting the Certific                          | cate Import Wizar                                                                                                    | d                                                                                                    |                                                                                                    |
| te will be imported after                  | you click Finish.                                                                                                    |                                                                                                    |                                                                                                    |
| You have specified the following settings: |                                                                                                    |                                                                                                    |                                                                                                    |
| Store Selected by User                     | Intermediate Certification /<br>Certificate                                                                           | uthorities                                                                                                    |                                                                                                    |
|                                            |                                                                                                    | <u>Finish</u> Ca                                                                                                    | ncel                                                                                                    |
|                                            | mport Wizard<br>ting the Certific<br>te will be imported after<br>edified the following set<br>Store Selected by User | mport Wizard<br><b>ting the Certificate Import Wizard</b><br>te will be imported after you click Finish.<br>ecified the following settings:<br><u>Store Selected by User</u><br>Intermediate Certification A<br>Certificate | mport Wizard ting the Certificate Import Wizard te will be imported after you click Finish. edified the following settings: Store Selected by User Intermediate Certification Authorities Certificate |

8. A confirmation prompt will be displayed when the certificate has been installed successfully. Click OK.

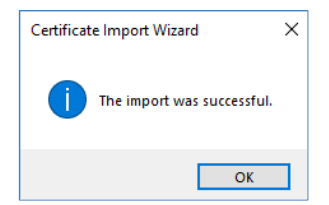

© 2022 Federal Reserve Banks